# 7. 动态表

使用动态表中提供的滑动条,为进一步调查选择数据范围。

| Table stores by:<br>antipecatures (v) |                                         | Passa     | 1996                         |                  | Cartyroller ( | Sec.            |
|---------------------------------------|-----------------------------------------|-----------|------------------------------|------------------|---------------|-----------------|
| 10.5.16                               |                                         | 100       | 1440                         |                  | 1.10120 cm    | 1.00023         |
|                                       | *                                       |           |                              |                  | +             |                 |
|                                       |                                         |           | 104 Percin                   | e                |               |                 |
| 10                                    | 2000 ·································· | Geografia | Econs<br>Extrator<br>To page | Mandality<br>Day | 3600330       | Halanassa       |
| 101.00                                | 1640                                    | 11/104    | 10.00                        | 744              | -0296         | 1 Worker (1996) |
| 100.000                               | ident.                                  | 0.06200   | 882.000                      | 100              | 47386         | 3.Wowalt (1986) |
| 0.0                                   | 16403                                   | 0.10700   | 1000.000                     | Tee              | 12200         | 1.92940.7990    |

1 滑动条

# 8. 交互式相图

将鼠标悬停在相图内的任意位置,就会相应地显示出元 素构成百分比。

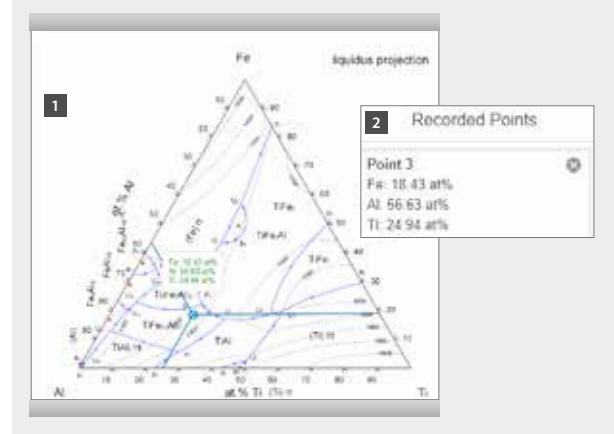

- 1 点击感兴趣的位置。
- 2 数据将会被保存在"记录点"中。

#### 9. 三维结构

在数据表的三维交互结构下,通过JSmol,可视化地显示出 来自无机固相数据源的晶体学数据。

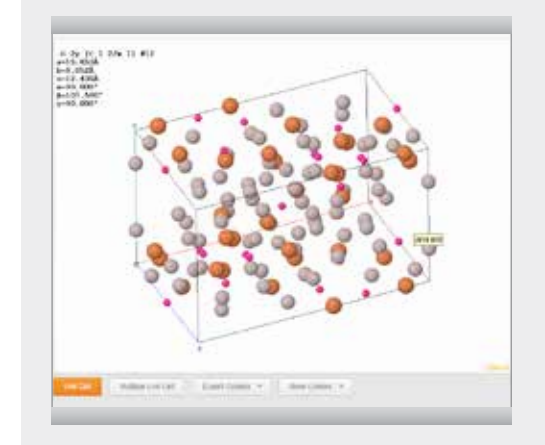

# 10. 给我们留言

点击每个页面右下角处的问号,便可以向我们发送问题、 反馈、意见和建议。

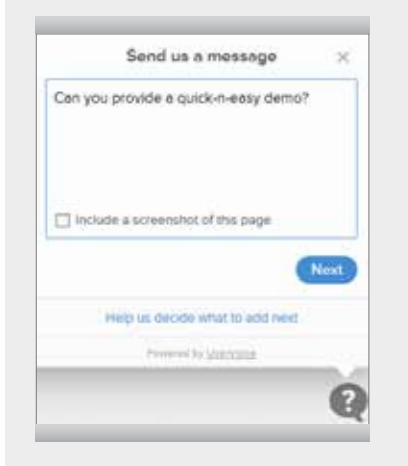

#### 如需获得更多信息,请联系您所在地区的Springer销售代表!

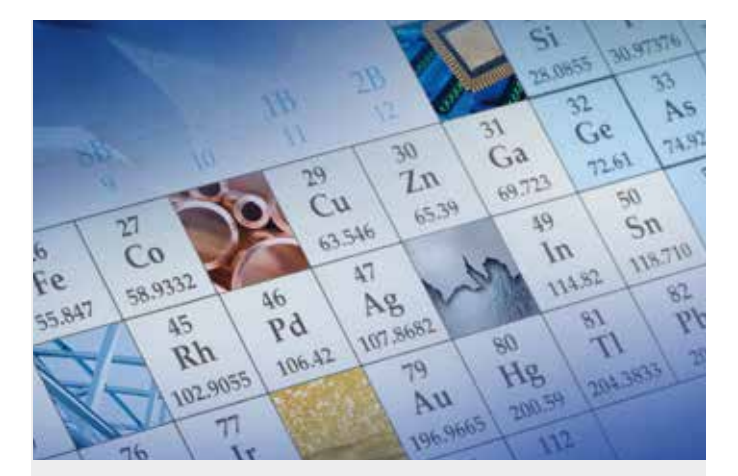

# **SpringerMaterials** 快速使用指南

- 1. 主页
- 2. 快速检索
- 3. 结构检索
- 4. 语义物质概况

**Springer** Materials

- 5. 元素周期表检索
- 6. 利用聚类选项来细化检索
- 7. 动态表
- 8. 交互式相图
- 9. 三维结构
- 10. 给我们留言

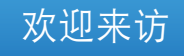

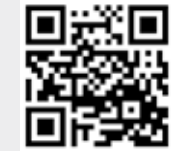

### 1. 主页

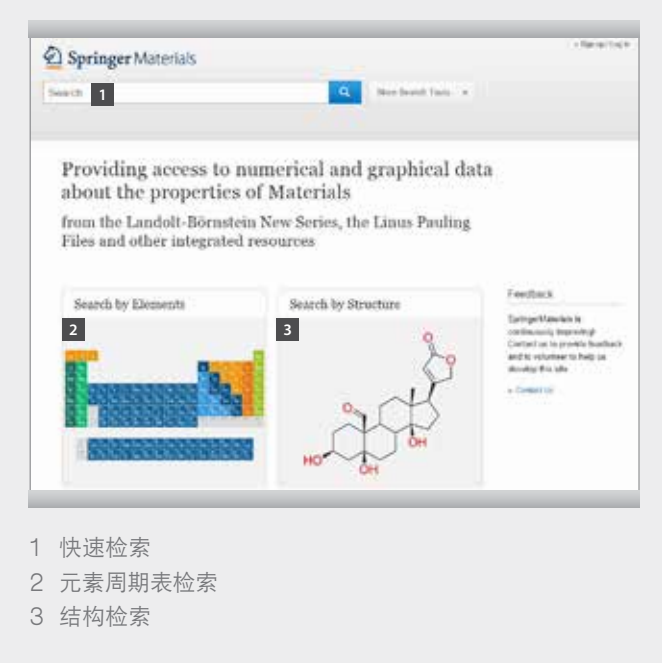

# 2. 快速检索

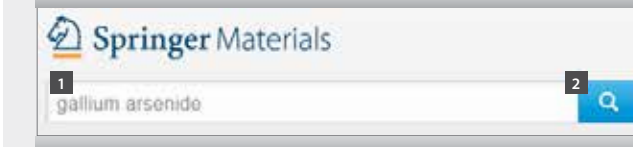

1 在检索框中输入关键词
2 点击
提示:您可以在检索过程中随时添加或调整关键词。

在线培训资源请浏览springer.com/librarians

#### 3. 结构检索

| earch by | Struct | tiune              |                                                                           |                                                             | _                    |                 |
|----------|--------|--------------------|---------------------------------------------------------------------------|-------------------------------------------------------------|----------------------|-----------------|
| - 2      | 0 1    | 3                  | 0 - 0                                                                     | 5 (de 1 - 1)                                                | 1.0.4                |                 |
| 1        |        |                    |                                                                           |                                                             |                      |                 |
|          |        |                    | Ç.                                                                        |                                                             |                      |                 |
|          |        |                    | ~~~                                                                       |                                                             |                      |                 |
|          |        |                    |                                                                           |                                                             | 2                    |                 |
|          |        | 144.71             | 199 Resulta)                                                              |                                                             | 1007P                |                 |
|          |        |                    | 3                                                                         |                                                             |                      | 11040-111146-14 |
|          |        | () P<br>100<br>100 | (1-Propylbutyl)<br>Metrica (concerc)<br>Metrica Mass<br>Cathler (concerc) | Benzene<br>All Matericana<br>Triviano fili<br>Intel Key Alt | CONTRACTOR OF A DECK | - >0            |
|          |        |                    | A Visit and share with                                                    | · . Description the first autocharts                        |                      | CONTRACTOR OF   |

- 1 使用内嵌绘图工具绘制化合物
- 2 点击
- 3 在底部按百分比列出了不同相似度的化合物。在感兴趣 的化合物面板上点击"View substance profile (查看物质 概况)"或 "Search for this substance (检索该物质)"。

#### 4. 语义物质概况

一个典型的物质概况将会提供化合物基本信息、以JSmol创 建的三维结构、深入各个性质的链接并连带显示相关文档 数目,以及可在SPRESI中找到的性质与合成汇总。

| (1-Propylbutyl)Benzene                                                                                                    |                                                                                                    | N/                                                  |
|----------------------------------------------------------------------------------------------------|----------------------------------------------------------------------------------------------------|-----------------------------------------------------|
|                                                                                                    |                                                                                                    | 1                                                   |
| General information                                                                                                    |                                                                                                    | 20                                                  |
| Ninete Fernan († 20.<br>Nenet Spine († 1)<br>Sen Ale († 20.01)<br>Ale († 20.01)<br>Ale († 20.01)                                                                                                    |                                                                                                    | 1                                                   |
| 3D labersetive Structure                                                                                                    |                                                                                                    |                                                     |
|                                                                                                    |                                                                                                    |                                                     |
| Information on Springer Mat                                                                                                    | relate                                                                                                    |                                                     |
| Information on Springer Mat<br>Sector Sector 1 (1997)<br>Sector Sector 1 (1997)<br>Sector Sector 1 (1997)<br>Sector 1 (1997)<br>Sector | retala                                                                                                    |                                                     |
| Information on Springer Mat                                                                                                    | retals                                                                                                    |                                                     |
| Information in Springer Mat-<br>mention of the second second second second<br>intervention of the second second second second<br>intervention of the second second se                                                                                                    | ntiala<br>National<br>Managements of<br>Managements of<br>Managements of<br>Managements of<br>Managements of<br>Managements of Managements of Manag | Ng Malandanana (<br>Sanatanana<br>Mang Tel Jadabasa |

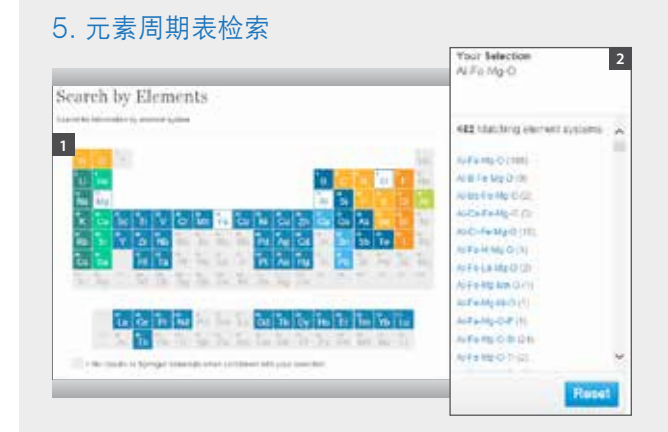

- 1 从元素周期表中选取元素来构成元素体系。例如, Al-Fe-Mg-O。
- 2 右栏中列出AI-Fe-Mg-O以及更复杂的元素体系。每个 体系旁边的数字表示数据库中提供的相关文档数目。 点击任一体系以开始检索。

#### 6. 利用聚类选项来细化检索

除了在快速检索框中添加关键词,您还可以使用检索结 果左侧的逐面浏览栏,深入查看感兴趣的方面。例如查 看"性质"中的"电导率"。

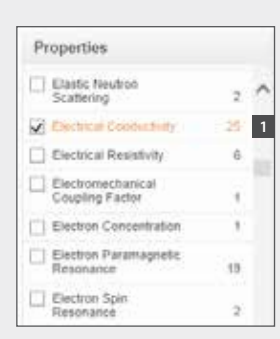

1 每个方面旁边的数字表示数据库中提供的相关文档数目。